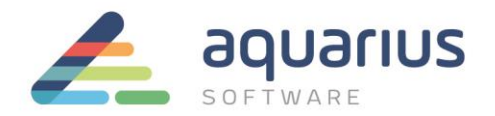

# CONFIGURAÇÃO DE APLICAÇÕES POR USUÁRIO EM TERMINAL SERVICES

A ferramenta RemoteApp do Windows Server permite exibir os programas acessados remotamente pelo Serviço da Área de Trabalho Remota, a partir da Internet ou intranet. Tais aplicativos são apresentados como se estivessem em execução no computador local do usuário, o que agrega funcionalidade importante no acesso via Terminal Services.

Neste Faça Fácil serão apresentadas as configurações necessárias para uso desse recurso. Como prérequisito, o servidor do Windows Server tem que estar em domínio e com conta de usuário de administrador.

1. Faça o login no servidor com o usuário Administrador do domínio. Selecione a opção *Server Manager* e clique em *Add roles and features*.

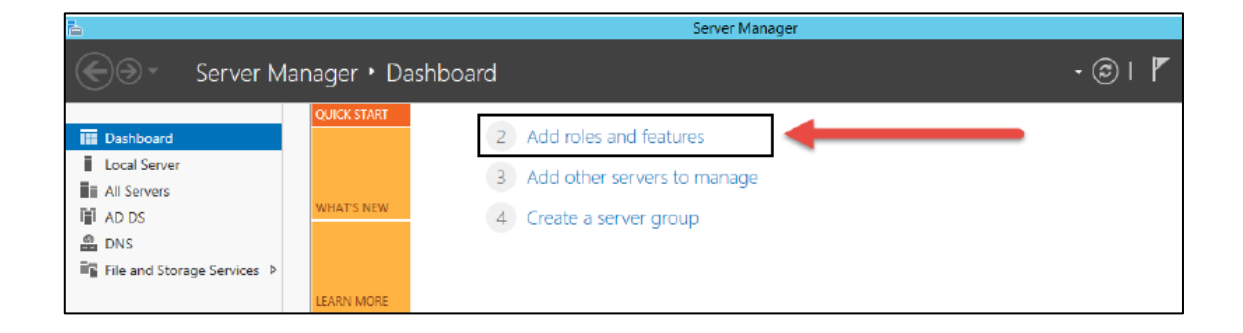

- 2. Clique no botão Next.
- 3. Habilite a opção *Remote Desktop Services installation* e selecione Next.

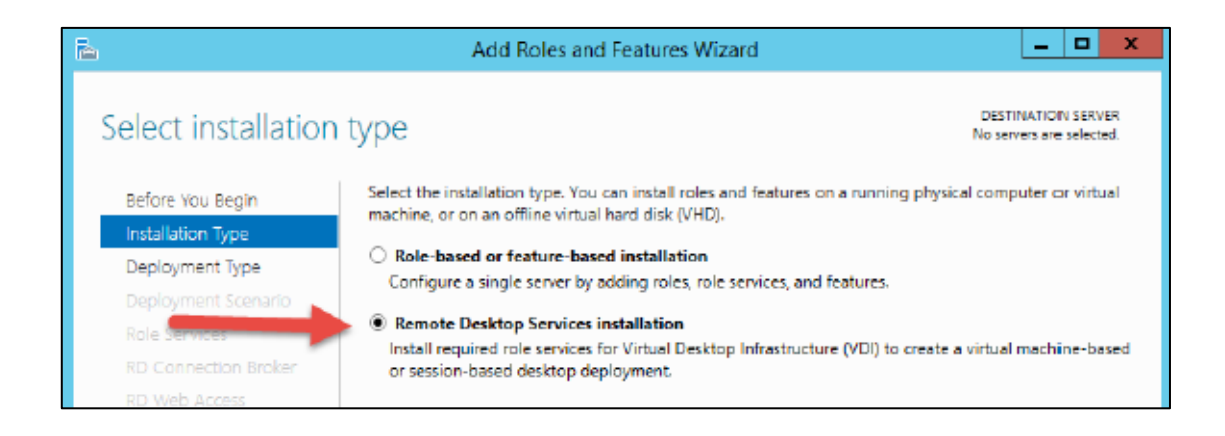

www.aquarius.com.br

R. Silvia, 110 - 8º andar, Bela Vista - São Paulo - SP - CEP 01331-010 - Tel: +55 (11) 3178-1700

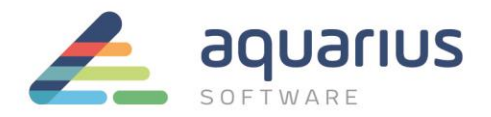

4. Habilite Quick Start e novamente Next.

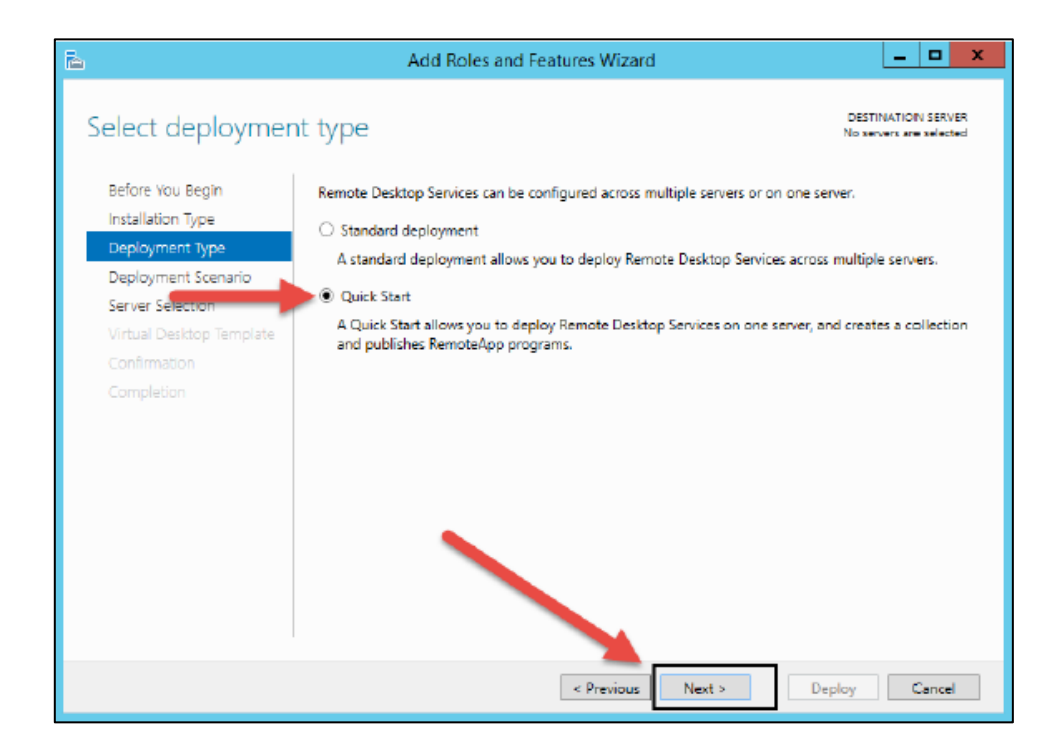

5. Selecione a opção Session-based Desktop deployment e Next.

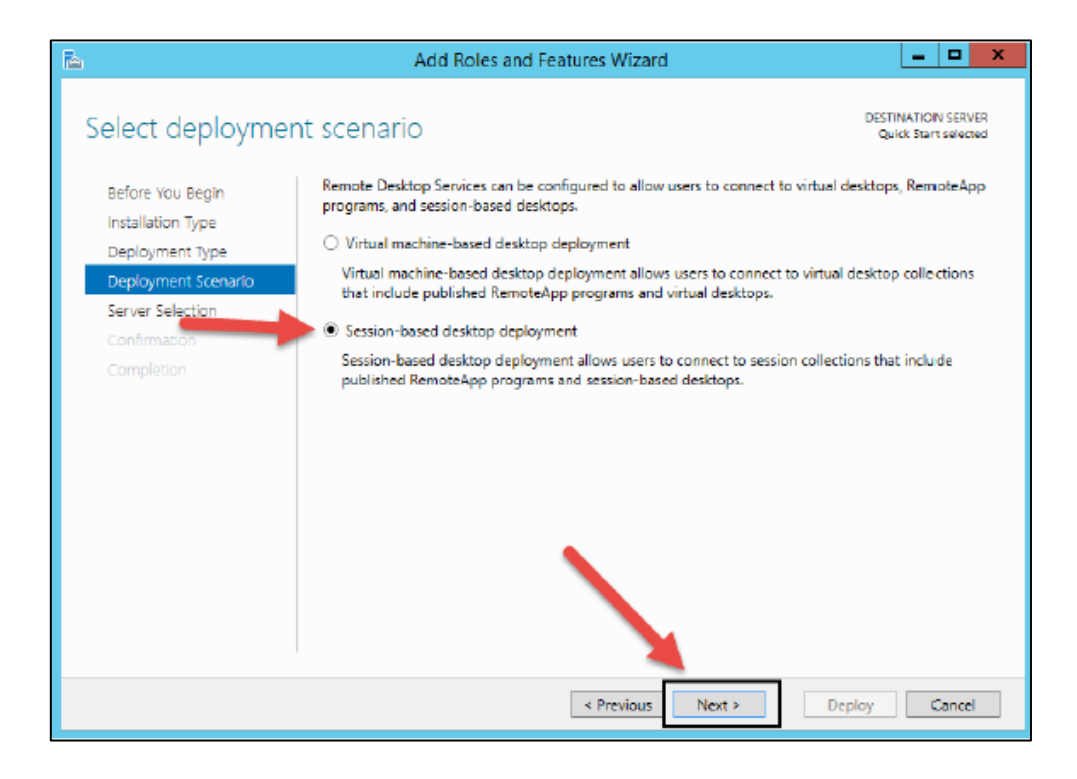

#### www.aquarius.com.br

R. Silvia, 110 - 8º andar, Bela Vista - São Paulo - SP - CEP 01331-010 - Tel: +55 (11) 3178-1700

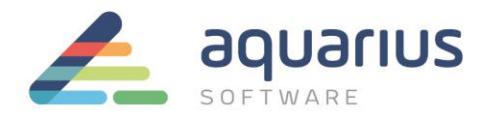

6. Após as configurações anteriores, o computador será adicionado automaticamente na janela *Server Pool*. Adicione o servidor na janela *Selected* e clique em Next.

| h                                     | Add Roles and Features Wizard                                                                                                    | D X               |
|---------------------------------------|----------------------------------------------------------------------------------------------------|-------------------|
| Select a server                       | DESTINATION<br>Quick Starts                                                                                                    | SERVER<br>elected |
| Before You Begin<br>Installation Type | The Quick Start will install the RD Connection Broker, RD Web Access, and RD Session Host role :<br>on the same server.                 | services          |
| Deployment Type                       | Server Pool Selected                                                                                                    |                   |
| Server Selection                      | Computer                                                                                                    |                   |
| Confirmation                          | DG.LOCAL (1)                                                                                                    |                   |
| Completion                            | Name IP Address Operating WIN-2012R2-1                                                                                                  |                   |
|                                       | WIN-2012R2-1.DG.LOCAL 192.160.50.50                                                                                                    |                   |
|                                       | < M >                                                                                                    |                   |
|                                       | Computer(s) found     Computer(s) selected     The credentials of the DG\Administration carcount will be used to create the deployment. |                   |
|                                       | < Previous Next > Deploy Ca                                                                                                    | ncel              |

7. Na etapa *Confirmation*, habilite a opção *Check the Restart the destination server e* clique no botão *Deploy*.

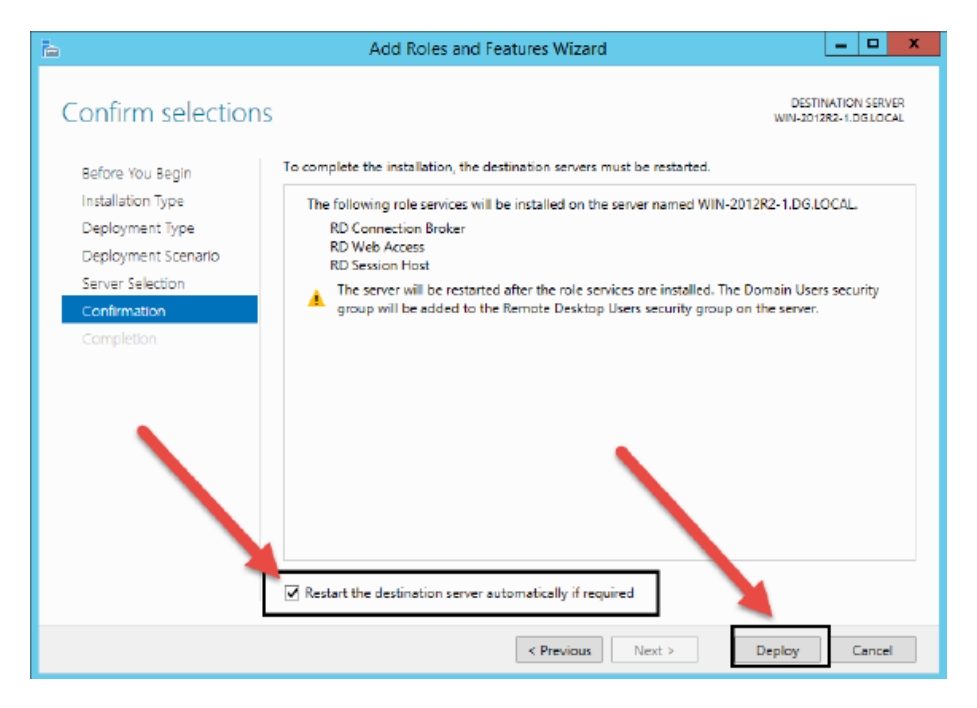

### www.aquarius.com.br

R. Silvia, 110 - 8° andar, Bela Vista - São Paulo - SP - CEP 01331-010 - Tel: +55 (11) 3178-1700

.

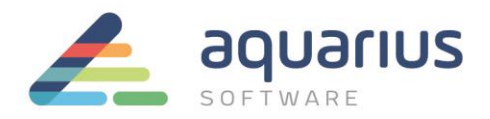

8. A tela com a descrição de execução de cada tarefa é aberta. O servidor será automaticamente reiniciado após a conclusão da instalação de cada etapa, o que poderá ocorrer mais de uma vez durante esse processo.

| <b>b</b>            | Add Roles and                  | Features Wizard                        | _ 🗆 X                                       |
|---------------------|--------------------------------|----------------------------------------|---------------------------------------------|
| View progress       |                                |                                        | DESTINATION SERVER<br>WIN-2012R2-1.DG LOCAL |
| Before You Begin    | The Remote Desktop Services de | eployment scenario is being installed. |                                             |
| Installation Type   | Server                         | Progress                               | Status                                      |
| Deployment Type     | Remote Desktop Services role   | services                               |                                             |
| Deployment Scenario | WIN-2012R2-1.DG.LOCAL          |                                        | Pending                                     |
| Server Selection    |                                |                                        |                                             |
| Confirmation        | Session collection             |                                        |                                             |
| Completion          | WIN-2012R2-1.DG.LOCAL          |                                        | Pending                                     |
|                     | RemoteApp programs             |                                        |                                             |
|                     | WIN-2012R2-1.DG.LOCAL          |                                        | Pending                                     |
|                     |                                |                                        |                                             |
|                     |                                |                                        |                                             |
|                     |                                |                                        |                                             |
|                     |                                |                                        |                                             |
|                     |                                |                                        |                                             |
|                     |                                |                                        |                                             |
|                     |                                |                                        |                                             |
|                     |                                | < Previous Next >                      | Deploy Cancel                               |

9. Após a conclusão da instalação, clique no botão *Close* para finalizar essa tarefa.

| ħ                                                            | Add Roles and Fea                  | itures Wizard                     | _ <b>D</b> X                               |
|--------------------------------------------------------------|------------------------------------|-----------------------------------|--------------------------------------------|
| View progress                                                | The Remote Deckton Services deploy | ment scenario is being installed. | DESTINATION SERVER<br>Quick Start selected |
|                                                              | Server                             | Progress                          | Status                                     |
|                                                              | Remote Desktop Services role serv  | vices                             |                                            |
|                                                              | WIN-2012R2-1.DG.LOCAL              |                                   | Succeeded                                  |
|                                                              | Session collection                 |                                   |                                            |
|                                                              | WIN-2012R2-1.DG.LOCAL              |                                   | Succeeded                                  |
|                                                              | RemoteApp programs                 |                                   |                                            |
|                                                              | WIN-2012R2-1.DG.LOCAL              |                                   | Succeeded                                  |
|                                                              |                                    |                                   |                                            |
|                                                              |                                    |                                   |                                            |
| Connect to RD Web Access: https://WIN-2012R2-1.DGLOCAL/rdweb |                                    |                                   |                                            |
|                                                              |                                    | < Previous Next >                 | Close Cancel                               |

## www.aquarius.com.br

R. Silvia, 110 - 8° andar, Bela Vista - São Paulo - SP - CEP 01331-010 - Tel: +55 (11) 3178-1700

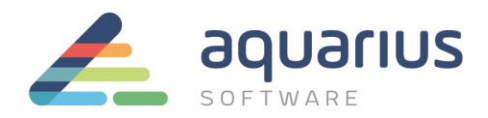

10. O serviço Remote Desktop já está configurado para uso. O acesso a aplicações específicas será feito via *AppLink*, através da seleção de *Server Manager*  $\rightarrow$  *Dashboard*  $\rightarrow$  *Remote Desktop Services*.

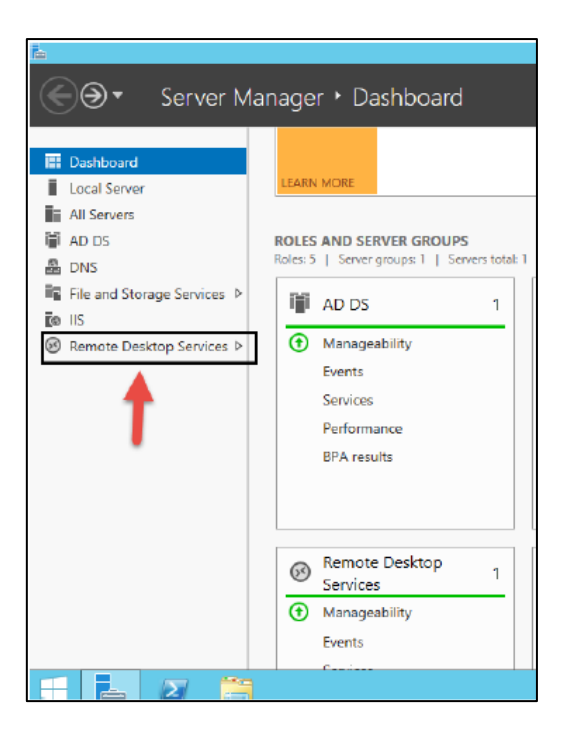

11. Na próxima janela, selecione QuickSessionCollection e clique no link Publish RemoteApp Programs.

| rine -       |                                                      | Server Ma                                                                                                    |
|--------------|------------------------------------------------------|----------------------------------------------------------------------------------------------------|
| $\mathbf{E}$ | ∋ - •• Remot                                         | te Desktop Services + Collections + QuickSessic                                                                                                    |
|              | Overview<br>Servers<br>Collections<br>QuickSessionCo | PROPERTIES       TAS         Properties of the collection       TAS         Collection Type       Session         Resources       Remote Desktop         User Group       DG\Domain Users                            |
| <b>⊗</b> ⊳   |                                                      | REMOTEAPP PROGRAMS Published RemoteApp programs   0 total  Remote Desktop is published for the users of the collection.  Publish RemoteApp programs Publishing RemoteApp programs will unpublish the Remote Desktop. |

**www.aquarius.com.br** R. Silvia, 110 - 8° andar, Bela Vista - São Paulo - SP - CEP 01331-010 - Tel: +55 (11) 3178-1700

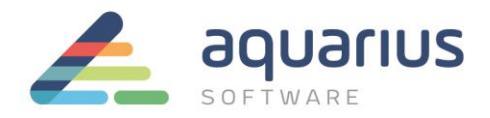

12. Faça a seleção das aplicações que deverão ser publicadas. Caso não esteja na lista, localize-a através do botão Add. No exemplo a seguir, foram selecionadas as seguintes aplicações: Calculator, Paint, and Wordpad. Após a seleção, clique no botão NEXT.

| <b>1</b>                       | Publish RemoteApp Prog                                                               | grams 📃 🗆 🗙                                        |  |  |
|--------------------------------|--------------------------------------------------------------------------------------|----------------------------------------------------|--|--|
| Select RemoteApp               | > programs<br>Select the RemoteApp programs to publish                               | to the QuickSessionCollection collection. To add a |  |  |
| Confirmation                   | RemoteApp program to the list, click Add.<br>The RemoteApp programs are populated fr | om WIN-2012R2-1.DG.LOCAL                           |  |  |
| Fublishing                     | RemoteApp Program                                                                    | Location                                           |  |  |
| Completion                     | Active Directory Administrative Cr                                                   | %SYSTEMDR/VE%\Windows\system32\dsac.exe            |  |  |
|                                | Active Directory Module for Wind                                                     | %SYSTEMDR/VE%\Windows\system32\Window              |  |  |
|                                | Calculator                                                                           | %SYSTEMDR/VE%\Windows\system32\calc.exe            |  |  |
|                                | Defragment and Optimize Drives                                                       | %SYSTEMDR/VE%\Windows\system32\dfrqui.exe          |  |  |
|                                | □ L DNS                                                                              | %SYSTEMDR/VE%\Windows\system32\mmc.exe             |  |  |
|                                | Group Policy Management                                                              | %SYSTEMDRIVE%\Windows\system32\mmc.exe             |  |  |
|                                | Internet Information Services (IIS)                                                  | %SYSTEMDR/VE%\Windows\svstem32\inetsrv\l           |  |  |
|                                | SCSI Initiator                                                                       | %SYSTEMDRIVE%\Windows\system32\iscsicpl.e          |  |  |
|                                | ODBC Data Sources (32-bit)                                                           | %SYSTEMDR/VE%\Windows\syswow64\odbcad              |  |  |
|                                | ODBC Data Sources (64-bit)                                                           | %SYSTEMDR/VE%\Windows\system32\odbcad3             |  |  |
|                                | Daint                                                                                | 9CSVSTEMDRIVE9C\Windows\custem32\mcnaint V         |  |  |
| -                              | <                                                                                    | III 5                                              |  |  |
|                                | Add                                                                                  |                                                    |  |  |
|                                | Verify that the new reserves is installed as all th                                  | - PD Carries Mart course in the collection         |  |  |
|                                | verify that the program is installed on all th                                       | e RD bession nost servers in the collection.       |  |  |
|                                |                                                                                      |                                                    |  |  |
| c Devices Marta Dublich Concel |                                                                                      |                                                    |  |  |
|                                | < Previo                                                                             | Publish Cancel                                     |  |  |

- 13. Certifique-se que todas as aplicações estão listadas antes de clicar em Publish.
- 14. Depois da conclusão dessa etapa, a janela inicial de configuração do Server Manager é aberta. Novas configurações deverão ser feitas. Para isso, selecione: Remote Desktop Services → Collections → QuickSessionCollection e clique na opção Task → Edit Properties.

|                |                                 |                         | Server Manager     |                       |
|----------------|---------------------------------|-------------------------|--------------------|-----------------------|
| 🔊 🐐 📲 🐨        | e Desktop Serv                  | vices • Collections • Q | uickSessionCollect | ion                   |
| Overview       | PROPERTIES<br>Properties of the | e collection            | TASKS 👻            | CONNEC<br>Last refres |
| Servers        | Collection Type                 | Session                 | Edit Properties    |                       |
| Collections    | Resources                       | RemoteApp Programs      |                    | Futter                |
| QuickSessionCo | User Group                      | DG\Domain Users         |                    | Server F              |
|                |                                 | -                       |                    | WIN-201               |
|                |                                 |                         |                    |                       |
|                |                                 |                         |                    |                       |

### www.aquarius.com.br

R. Silvia, 110 - 8º andar, Bela Vista - São Paulo - SP - CEP 01331-010 - Tel: +55 (11) 3178-1700

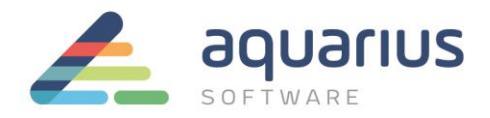

15. Defina o nome do grupo de aplicativos que será apresentado ao usuário durante o seu acesso e clique em *Apply*.

| <u>1</u>                                                                                                    | QuickSessionCollection Properties                                                                                                    |
|----------------------------------------------------------------------------------------------------|----------------------------------------------------------------------------------------------------|
| Session Collection<br>Show All<br>General -<br>User Groups +<br>Session +<br>Security +<br>Load Balancing +<br>Client Settings +<br>User Profile Disks + | QuickSessionCollection Properties         General         The session collection name is displayed to users when they log on to RD Web Access.         Name:         Sample Collection         Description (optional):         Show the session collection in RD Web Access |
|                                                                                                    | OK Cancel Apply                                                                                                    |

16. Selecione o grupo de usuário que terá acesso ao seu servidor.

| 6                                                                                                    | QuickSessionCollection Properties                                                                                                    |
|----------------------------------------------------------------------------------------------------|----------------------------------------------------------------------------------------------------|
| Session Collection<br>Show Al<br>General +<br>User Groups -<br>Session +<br>Security +<br>Load Balancing + | Specify User Groups<br>Specify the user groups that will be associated with this session collection. Users who are<br>members of these groups can connect to the RD Session Hist servers that are members of<br>this collection, and can access published RemoteApp programs.<br>User groups:                                    |
| Client Settings +<br>User Profile Disks +                                                                  | DG\Domain Users     Add      Remove      For a user account to have access to a RemoteApp program, the user account must have access to both the RemoteApp program and the collection to which it is published. Updating the user access at the collection level will not change the user access at the RemoteApp program level. |
|                                                                                                    | OK Cancel Apply                                                                                                    |

## www.aquarius.com.br

R. Silvia, 110 - 8° andar, Bela Vista - São Paulo - SP - CEP 01331-010 - Tel: +55 (11) 3178-1700

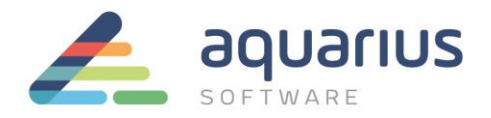

17. Faça as configurações da sessão de acesso remoto.

| Ъ                                                                                                    | QuickSessionCollection Properties                                                                                                    | <b>– –</b> X                                                                                                    |
|----------------------------------------------------------------------------------------------------|----------------------------------------------------------------------------------------------------|----------------------------------------------------------------------------------------------------|
| Session Collection<br>Show All<br>General +<br>User Groups +<br>Security +<br>Load Balancing +<br>Client Settings +<br>User Profile Disks + | QuickSessionCollection Properties<br>Configure Session Settings<br>Set RD Session Host server timeout and reconnection<br>End a disconnected session:<br>Active session limit<br>Idle session limit<br>Idle session limit<br>Idle session limit is reached or a connection is I<br>I Disconnect from the session<br>I Enable automatic reconnection<br>Enable automatic reconnection<br>Enable automatic reconnection<br>Enable automatic reconnection<br>Enable automatic reconnection<br>Enable automatic reconnection<br>Enable automatic reconnection<br>Enable automatic reconnection<br>Enable automatic reconnection<br>Enable automatic reconnection<br>Enable automatic reconnection<br>Enable automatic reconnection<br>Use temporary folders on exit<br>Use temporary folders per session | ion settings for the session collection.          Never       •         Never       •         Never       •         broken:       • |
|                                                                                                    |                                                                                                    |                                                                                                    |
|                                                                                                    |                                                                                                    | OK Cancel Apply                                                                                                    |

18. Na janela de configuração de segurança, selecione as opções como apresentadas na figura a seguir.

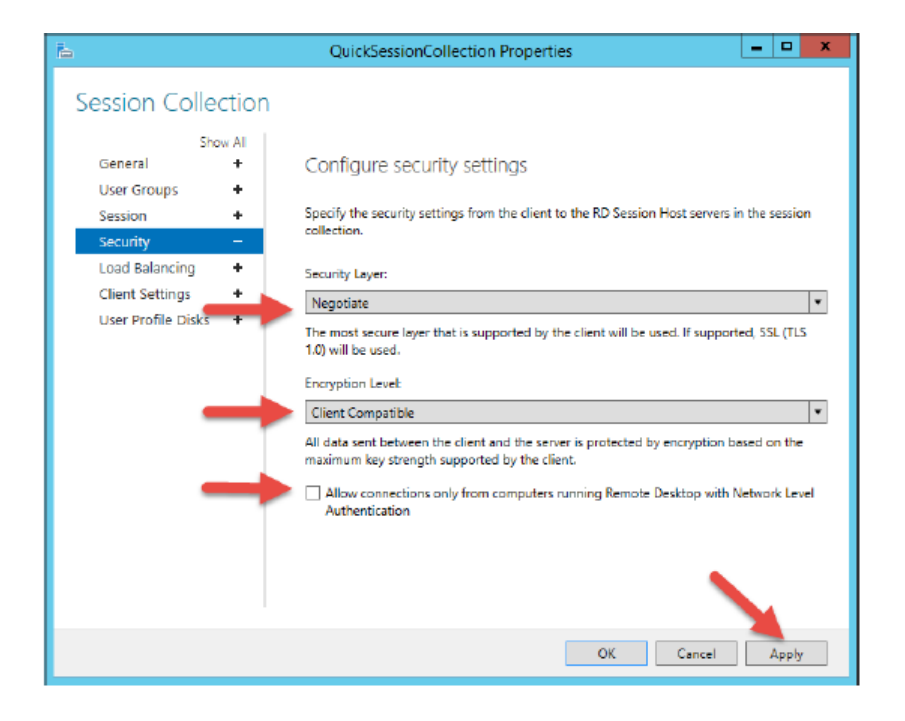

### www.aquarius.com.br

R. Silvia, 110 - 8° andar, Bela Vista - São Paulo - SP - CEP 01331-010 - Tel: +55 (11) 3178-1700

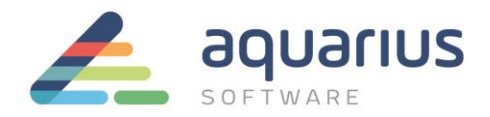

19. Selecione as opções que deverão ser habilitadas no acesso cliente e clique em Apply e OK.

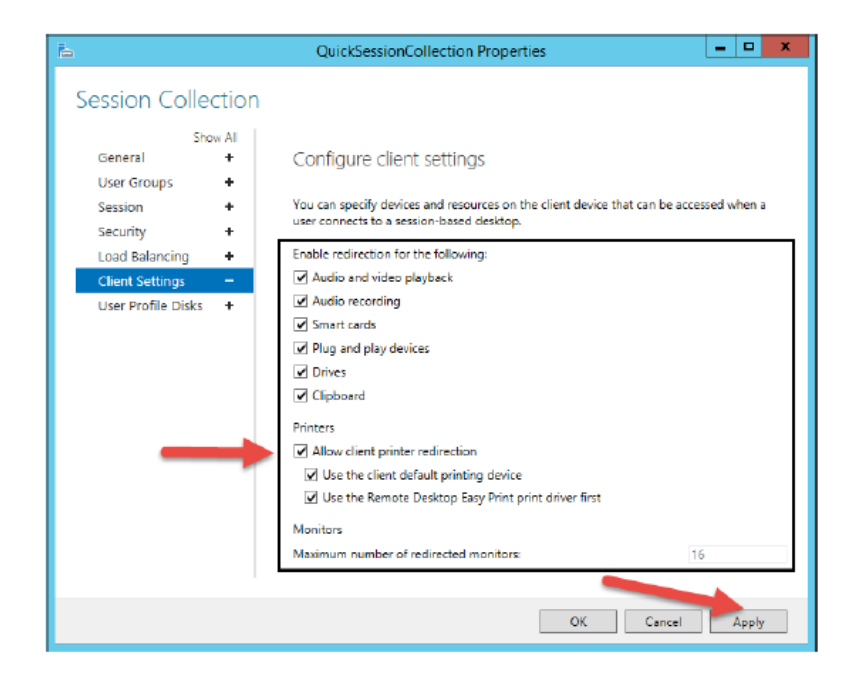

A partir desse momento o servidor está pronto para fazer a publicação dos aplicativos através do acesso via *Remote Desktop Server* (Terminal Server).

9/9